## Aide-mémoire

14 mai 2018

## **Espresso GRM Web – Autorisation de facture**

Lorsqu'une facture pour un achat de service est traitée, une autorisation de facture sera requise afin de valider que le service a bien été rendu.

Vous recevrez un courriel tel que cet exemple :

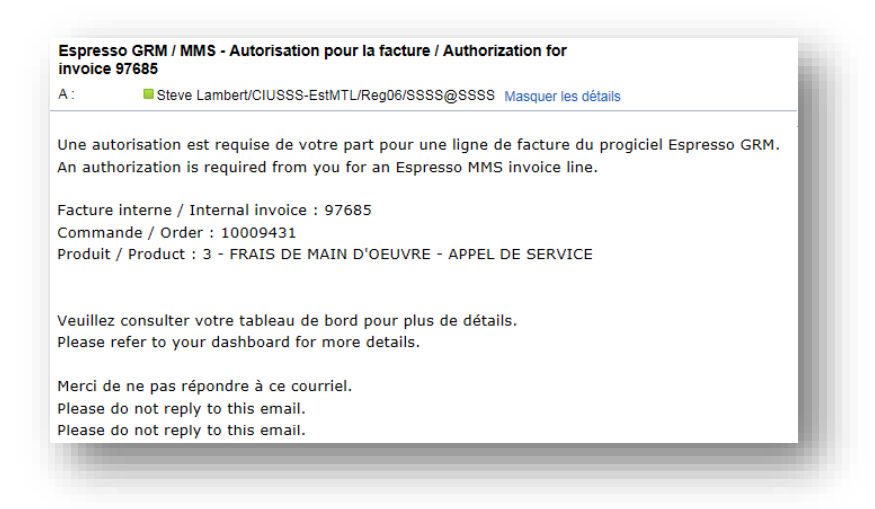

1. Dans le menu Réquisitions, accédez au Tableau de bord

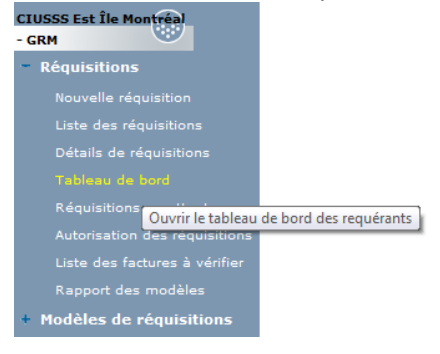

1. Dans la section Confirmation d'articles à contrat (en bas, à gauche), vous trouverez les Lignes de factures à

| vérifier. (                                                                                                    | Le nombre affiché est                                                                                                    | t le nombre de ligne de facture) Cliquez sur 🕒                                                         |
|----------------------------------------------------------------------------------------------------|----------------------------------------------------------------------------------------------------|----------------------------------------------------------------------------------------------------|
| Unité adm.<br>Prérogative d'autorisation * Aucune<br>Régulère<br>Étendue                                                           |                                                                                                    |                                                                                                    |
| Tebleau de bord<br>Lignes de réquisitions<br>1- A compléter<br>2X- Autorisateur à déterminer                                       | Ugnes de réquisitions - Autorisations<br>2. À autoriser - Budget  3. A autoriser - Technique  4. Autoriser - Technique  4. A | temobilisations<br>(pro-report fusik administrative)<br>Sector                                         |
| 2- En attertie d'être autorisée - Budget<br>2F. En atterte d'être autorisée - Technique<br>2A. À déterminer<br>29. Note secondecet |                                                                                                    | Préparation de la mise en service<br>Elevandes à appoier<br>Monse en avence à signatur                 |
| 2C- Note & Facheteur<br>2D- AMD en cours<br>2E- AMD complété                                                                       |                                                                                                    | GDE<br>Fachures à traiter                                                                              |
| 2R-Autonole - En attente d'être acheminée aux ache<br>3- Attente préparation<br>3A- Fournisseur à sélectionner<br>3B- Attente AMD  |                                                                                                    | Confirmation d'articles a contrat<br>pour proport funde administrative<br>Upgen de disclasse a witheir |
| 3C- En appel offresidemande prix<br>3D- Attente de livraison<br>3E- Sortie AMD                                                     |                                                                                                    | A continuer Enve do pits Enve do qualifie                                                              |
| Commande approver     AA- Commande approver     S- Livraison partielle                                                             |                                                                                                    | Article apode<br>A autoriser                                                                           |

 Sélectionnez la Prérogative Aucune et <u>Appliquez</u>. (si vous êtes un gestionnaire et que vous choisissez la prérogative Étendue, vous pourrez voir toutes les factures sous votre responsabilité quel que soit le montant à autoriser et par le fait même, les autoriser)

| Appliquer  <br>Filtre de la Lis | te des factures à vérifier                                |  |  |  |  |  |  |  |  |
|---------------------------------|-----------------------------------------------------------|--|--|--|--|--|--|--|--|
| Trié par                        | Trié par Facture interne 🗸                                |  |  |  |  |  |  |  |  |
| Prérogative =                   | Aucune<br>Régulière<br>Étendue Prérogative d'autorisation |  |  |  |  |  |  |  |  |

3. Ici, vous verrez la liste <u>des lignes</u> de factures, cliquez sur le numéro de facture interne (en bleu) pour voir le détail.

| Liste des factures à vérifier |                                                                     |          |   |   |                         |   |  |  |  |
|-------------------------------|---------------------------------------------------------------------|----------|---|---|-------------------------|---|--|--|--|
|                               | Fact. int 🔺 Acheteur Commande Site Produit Description Qté facturée |          |   |   |                         |   |  |  |  |
|                               | 93046 5 - COMMANDES SERVICES TECHNIQUES                             | 10056750 | 3 | 1 | Produit non catalogué 1 | 1 |  |  |  |

4. Donc vous avez à valider si vous avez bien reçu ce service. À noter que tous les gestionnaires liés à l'unité administrative reçoivent la même demande d'autorisation et qu'un seul doit autoriser.

| S'il y a validation, cliquez sur | Autorisée | , sinon | Refusée | ce qui stoppera le traitement de cette facture. Si |
|----------------------------------|-----------|---------|---------|----------------------------------------------------|
|                                  |           |         |         | Note Refusée                                       |

vous refusez la facture, veuillez préciser la nature du refus dans la Note

| Enregistrer   Transférer aux achats                                                                                                 |           |         |          |         |       |       |      |      |              |          |         |             |                  |
|----------------------------------------------------------------------------------------------------|-----------|---------|----------|---------|-------|-------|------|------|--------------|----------|---------|-------------|------------------|
| Factures à vérifier                                                                                                    |           |         |          |         |       |       |      |      |              |          |         |             |                  |
| [N]                                                                                                    | Fact. int | Ach.    | Commande | Contrat | Rép.  | SR    | IM   | Site | N° produit   | Qté cor  | nmandée | Qté facturé | Coût commandé    |
| ~                                                                                                    | 93046     | 5       | 10056750 |         |       | ~     |      | 3    | 1            |          | 1       | 1           | 0.00             |
| Bon de commande pour Altel - CHSLD Dante<br>Code d'article :<br>U/C :<br>Préposé princ. : 999999 - prepose aux comptes fournisseurs |           |         |          |         |       |       |      |      |              |          |         |             |                  |
| St                                                                                                    | atut : 6- | à valid | er       |         |       |       | Prix | Sup  | érieur - Pay | é selt 🗸 | COMMAN  | DES SERVIC  | ES TECHNIQUES (5 |
| Bureau : Autorisation budgétaire - Autorisateur Quantit                                                                             |           |         |          |         | ntité |       | ~    |      |              |          |         |             |                  |
| Historique des notes Confirmatio                                                                                                    |           |         |          |         |       | ation | 1    | ~    |              |          |         |             |                  |
| Autori. budg. A autoriser Steve Lambert                                                                                             |           |         |          |         |       |       |      |      |              |          |         |             |                  |
| Autorisations budgétaires à compléter                                                                                               |           |         |          |         |       |       |      |      |              |          |         |             |                  |
| Consom. Finale Steve Lambert steve.lambert.cemtl@ssss.gouv.qc.ca 9999999.00 Autorisée Refusée                                       |           |         |          |         |       |       |      |      |              |          |         |             |                  |

En tout temps, vous pouvez visualiser la facture, en vous rendant sur le répertoire des factures litigieuses (B:\Inter-Directions\Factures\_GRM\_litiges) et choisir le fichier qui inclut votre numéro de facture interne

| 🗿 🔵 🗢 📜 🕨 Ordinateur 🕨 Commun CEMI    | FL (B:)  Inter-Directions  Factures_GRM_litiges |                  |                 |        | ← ⊡ ⊠<br>▼ ← Rechercher dans : Factures_GRM_litiges ♀ |
|---------------------------------------|-------------------------------------------------|------------------|-----------------|--------|-------------------------------------------------------|
| Organiser 🔻 Nouveau dossier           |                                                 |                  |                 |        | }≡ ▼ 🗔 🔞                                              |
| 🛯 🚖 Favoris                           | Nom                                             | Modifié le       | Туре            | Taille |                                                       |
| 🧮 Bureau                              | <b>93000-93057</b>                              | 2018-04-10 13:53 | Adobe Acrobat D | 32 Ko  |                                                       |
| 🐏 Emplacements récents 🔒 Emplacements | <b>93058-93220</b>                              | 2018-04-10 13:53 | Adobe Acrobat D | 32 Ko  |                                                       |